# State of Connecticut Department of Mental Health and Addiction Services

# <u>Recovery Supports Program</u> Web Based System

# **User Manual**

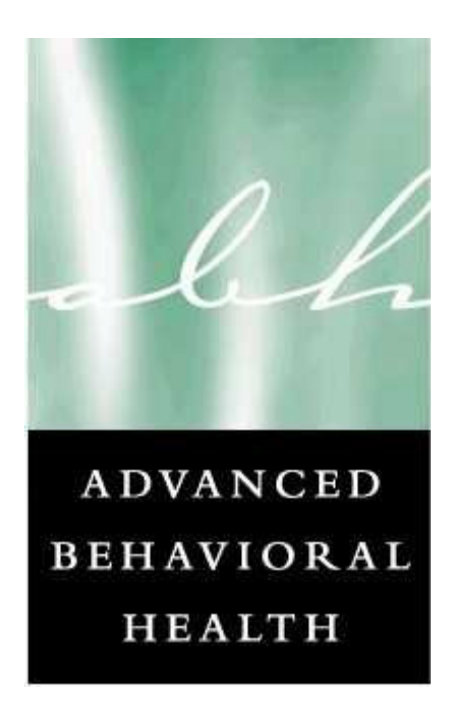

Updated 03/25/2010

## **Table of Contents**

- I. Introduction
- **II.** System Access / System Requirements
- **III.** Security Information
- **IV.** Using the System Access
- V. Using the System Applicant Registration
- **VI.** Using the System Service Request
- VII. Using the System Viewing Outcomes
- VIII. ETC

### Addendum

- **1.** Rights and Responsibilities Statement
- **2.** Landlord Verification Form
- **3.** ETC

## **Introduction**

The Recovery Support Program (RSP) web-based system was developed in 2010 to introduce new efficiencies to agencies providing treatment services for applicants served by the Medicaid for Low Income Adult (LIA) program. The application uses the latest Internet technology to provide a safe, secure method to approved users for the following functions:

- View site-specific current and historical RSP information for individuals registered with the RSP through your agency.
- Register applicants for the RSP program and request initial and ongoing recovery supports.
- View the outcome of all requests for supports including details on when and where to pick up supports or the rationale for denials.

### System Access / System Requirements

Due to the confidential nature of the information contained in the Electronic Review System, users must possess an active login and password to access ERS. Access to the system is granted upon successful completion of training, which takes approximately one (1) hour. ABH must obtain approval for any access to ERS from your immediate supervisor before a login/password will be granted. It is expected that any login/password will NOT be shared; this will preserve the integrity of the system.

In order to successfully access this secure internet-based system, users must have accessibility to the Internet. To successfully view the system, the computer used must have an Internet browser that will allow viewing of 128-bit encrypted transmission. The following are the minimum system requirements for Internet browsers:

| • | Internet Explorer (Microsoft): | Version 8.0 or higher |
|---|--------------------------------|-----------------------|
| • | Safari                         | Version 5.0 or higher |
| • | Firefox                        | Version 3.6 or higher |
| • | Google Chrome                  | Version 9.0 or higher |

If your current Internet browser does not support use of ERS, access to browser upgrades has been made available through the Advanced Behavioral Health, Inc. web site at www.abhct.com. ERS is best viewed using the 800x600 resolution of your computer screen setting. The system may be viewed adequately at other resolutions such as 640X480, but use of the system is optimal at 800x600. The minimum modem speed should be no less than 56K.

## **Security Information**

Advanced Behavioral Health, Inc. is committed to protecting confidential applicant information while ensuring compliance with state and federal regulations regarding privacy and confidentiality. With Advanced Behavioral Health's security infrastructure in place as well as the security built into your own browser, we are confident that your online information is protected from those individuals not approved for access. Advanced Behavioral Health, Inc. uses 128-bit encryption during your online sessions to safeguard your data. Encryption is essentially a sophisticated way of scrambling the information you enter online before it leaves your computer, so that it will be totally unreadable if it is intercepted by another party. You can identify that your online information is encrypted in Netscape if the small key or lock at the bottom left-hand corner of your screen in unbroken. Users of Microsoft web browsers will see a lock appear during an encrypted session.

### **Other Security Features**

We have in place a "Firewall" which is highly sophisticated software and hardware that reviews data coming in and out of our system, so that only authorized users are able to pass information in to our RSP Web-Based system. Users have limited access to the minimally necessary applicant-specific, site-specific current and historical authorization information stored in our RSP system, but are restricted from access to any clinical data. The data entered by system users are stored on secure servers within ABH. ABH servers physically reside in a locked data center and are protected against data loss. The data center stores data entered in a daily backup and maintains these backup files inside and outside of the organization for redundancy and recovery purposes. To help you ensure that you are really connected to the RSP Web-Bases system during your online sessions, we use digital identity verification. ABH has a digital server certification from VeriSign<sup>™</sup> which your browser uses each time you sign on to let you verify that you are connected to ABH, Inc. . This certificate enables the IIS server to perform SSL encryption at the 128-bit level. The server certification can be viewed at the bottom of the page by clicking on the VeriSign<sup>™</sup> gold medal symbol. Lastly, we have other security measures that we have put in place which are HIPAA compliant and reflective of industry standard. These security measures are in place to guarantee that we meet our commitment to protecting and serving the applicants served by the Recovery Support Program (RSP), as well as improving the efficiency of your agency.

#### BASIC SYSTEM DISPLAY INFORMATION

The following items appear throughout the system:

Field

Individual piece of information on a form (i.e.: Last Name, Gender, etc.)

| Command Buttons with Text:                                                                                                    |
|----------------------------------------------------------------------------------------------------|
| Save / Submit Clicking the save button will move the user to the next page in the application. If the user is on the last page, continue will bring them back to the beginning of the application and to a confirmation screen.                                                                                                    |
| Print In order to print a copy of the information entered in the Demographics/Services a user can click on the print button. They will then have a hard copy of the information.                                                                                                    |
| Data Entry Boxes – Types                                                                                                    |
| <ul> <li>Text Box – used for entry of free form text fields, numbers, dates. Some text boxes assist the user by using a template for data entry. For example numbers should be entered in the following formats</li> <li>Social Security number: xxx-xx-xxxx,</li> <li>Phone/Fax number: xxx-xxx-xxxx,</li> <li>Dates: mm/dd/yyyy,</li> <li>Dollars: 00.00</li> </ul> |
| Please note that the system does not spell check your entries. Please enter information exactly as you want it stored.                                                                                                    |
| Drop Down Select (Combo Box) – used for selecting values from a pre-<br>determined list of allowed values for that Field. The value can either be selected<br>by clicking on the gray "Down" arrow at the end of the Combo Box, or by typing the<br>entry. The user will be prompted if the typed entry does not match any selections on<br>the list.                 |
| CheckBox Used when a response to a question is either Yes or No – If Checked the Response is Yes. If not checked, the response is No. Checkboxes will many times cause other fields to become Enabled and/or Required.                                                                                                    |
| Radio Buttons                                                                                                    |
| C Yes C No Radio Buttons – allow the user to choose an option from a group of selections. In this type of scenario, only one option may be chosen. Many times, once an option is chosen, another button must be clicked to continue forward.                                                                                                    |

Registration / Inquiry

Registration/ Inquiry Button- clicking the registration/ Inquiry button will bring them back to the default screen (Search Screen)

## **Using the System – Access**

Because of the need to protect the information collected by Advanced Behavioral Health, Inc. access to the RSP web-based system is restricted to approved users only. To obtain access to the system an individual must:

••Be employed by a provider who is contracted with Department of Social Services (DSS) to provide clinical series to applicants receiving Medicaid for Low Income Adults (LIA) or be a provider approved by the Department of Mental Health and Addiction Services (DMHAS).

••Request access through completing a user "statement of confidentiality" form. It is up to each individual provider to notify and receive permission from their direct supervisor regarding accessing the RSP web-based application.

••Receive training provided by Advanced Behavioral Health, Inc. in the proper use of the system.

••Receive a unique individualized login and password which is to be used by the registered user ONLY.

### Login/Password Access

Access to the Login screen is obtained by going to the Advanced Behavioral Health, Inc. web site address given to you at the time of training (see below).

|       |            | -       |      |  |
|-------|------------|---------|------|--|
| 🞒 htt | p://www.ab | hct.com | /    |  |
| View  | Envoritor  | Tools   | Halp |  |

On the right side of the home page, you will see a LOGIN tab that includes an RSP option.

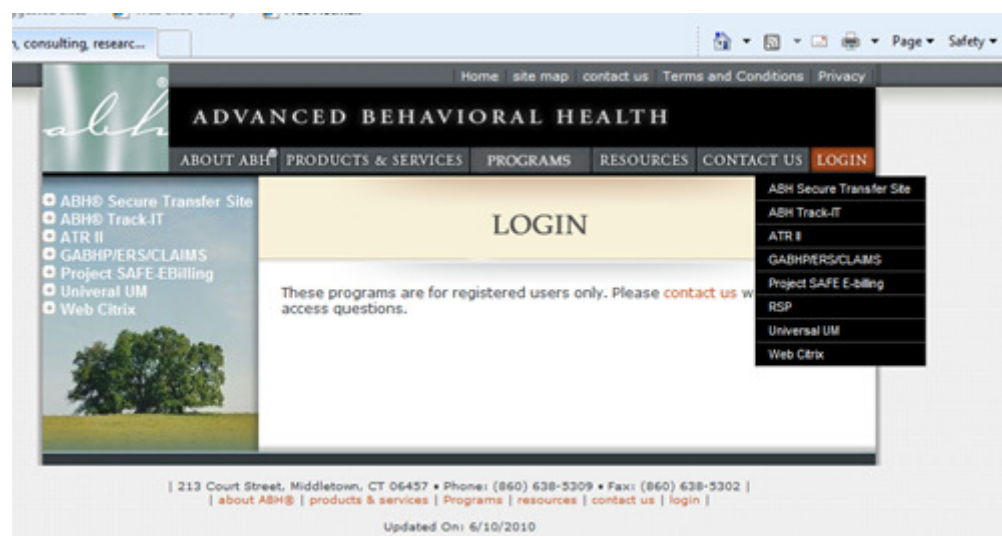

If you select the RSP option you will be brought to the login screen.

Once you connect to the www.abhct.com site, and you have navigated to the RSP log in screen, you will need to enter your username and password. All individual users will receive a unique login and password after received the proper training completing the "Statement of Rights and Responsibilities" (available on the ABH® website).

| R                                                                              | Home site map contact us                                                                           |
|--------------------------------------------------------------------------------|----------------------------------------------------------------------------------------------------|
| alch ADVANCE                                                                   | ED BEHAVIORAL HEALTH                                                                               |
|                                                                                | Recovery Supports Program                                                                          |
| *Developing customized<br>behavioral health solutions<br>that deliver results" | User ID : DG IN<br>Password : DG IN                                                                |
| dmhas                                                                          | RSP - User Manual<br>General Help: Support@ABHCT.com<br>©Copyright Advanced Behavioral Health, Inc |

Type your assigned login in the field for User Name. Move to the Password window by hitting the Tab key on your keyboard *OR* by clicking your mouse on the Password field. Once you have entered both your User Name and Password, hit the Enter key on your keyboard *OR* click your mouse on the LOG IN button to the right of the Password field. If you have entered your User Name and Password correctly, the screen shown below, known as the Registration / Inquiry Screen, should appear.

| all                                  | ADVANCED                               | BEHAV              | IORAL HEALTH                     | Home site map | contact us |
|--------------------------------------|----------------------------------------|--------------------|----------------------------------|---------------|------------|
|                                      | Registration / Inquiry                 | Logout             |                                  |               |            |
| User Name: Paul 2<br>Provider: ALCOH | Zakarian<br>Hol and drug recovery cent | ERS, INC. (56 COVE | NTRY ST, HARTFORD, CT) 🗸         |               |            |
| ,                                    | Confirmation #:                        |                    | Search                           |               |            |
|                                      | Last Name:                             |                    | Register New Client              |               |            |
|                                      | First Name:                            |                    |                                  |               |            |
|                                      | SSN:                                   |                    |                                  |               |            |
| Oper<br>Pending                      | n Registrations:                       | Active Client:     | s 🔲 Inactive Clients             |               |            |
|                                      | There are N                            | lo Pending clie    | nt registration at this time !!! |               |            |

Please note that each user is linked to a specific provider site. In this screen you can **register new applicant** or check the status (**search**) of an applicant who has already been registered. If you select **register new applicant** you will be brought to the following screen:

|                         |                               |                         |                           | Home s                | ite map contact us |
|-------------------------|-------------------------------|-------------------------|---------------------------|-----------------------|--------------------|
| alh                     | ADVANCE                       | D BEHAV                 | IORAL HE                  | ALTH                  |                    |
| 2.45                    | Registration / Inquiry        | Logout                  |                           |                       |                    |
|                         |                               |                         |                           |                       |                    |
|                         |                               |                         |                           |                       | Backl 峇            |
| User Name: Paul 2       | Zakarian                      |                         |                           |                       | Backi 🧶            |
| Provider: ALCOH         | OL AND DRUG RECOVERY CE       | NTERS, INC., 56 COVEN   | TRY ST, HARTFORD (Active) | -                     |                    |
|                         |                               |                         |                           |                       |                    |
|                         |                               | APPLICANT IN            | IFORMATION                |                       |                    |
| -                       |                               |                         |                           | DATE: 10/13/2010      | (mm/dd/yyyy)       |
| APPLICANT'S LAST:       |                               |                         |                           | FIRST:                |                    |
| DATE OF BIRTH:          | (mm/dd/yyyy)                  | SSN#:                   | (xxx-xx-xxxx)             | MEDICAID #::          |                    |
| GENDER.                 | •                             |                         | CORMATION                 |                       |                    |
|                         |                               |                         | FORMATION                 | DUONE (000) 744 3705  | (000) 000 0000     |
| PROVIDER NAME: A        | CONCLAND DRUG RECOVER         | T CENTERS, INC., ¥      |                           | PHONE: (060) 714-3703 | (999) 999-9999     |
| ADDRESS: 56             | COVENTRY ST                   |                         | SE                        | CURE FAX:             | (999) 999-9999     |
| CITY:JH/                | ARTFORD                       | STATE: CT 👻             |                           | ZIP CODE: 06112       |                    |
|                         | NAME OF PERSON C              | DMPLETING FORM:         |                           |                       |                    |
|                         | Do you have a Valid, Signe    | d ROI for this client 🔘 | Yes 🔘 No                  |                       |                    |
| Status of this Registra | ation will be sent to you via | this Email address: pza | karian@abhct.com          |                       |                    |
|                         | -                             |                         | Save / Submit             |                       |                    |
|                         |                               |                         |                           |                       |                    |

Data Entry Hint: If you skip a required field you will receive a reminder message and be brought back to that field when you hit *Save / Submit*.

The *Provider Information* fields will be pre-populated based on information provided on the access form. All of the *Applicant Information* fields need to be completed. The *ROI* question and the *Name of Person* question both need to be completed. Once an applicant is successfully registered you will receive the following message and option of registering another client or applying for services.

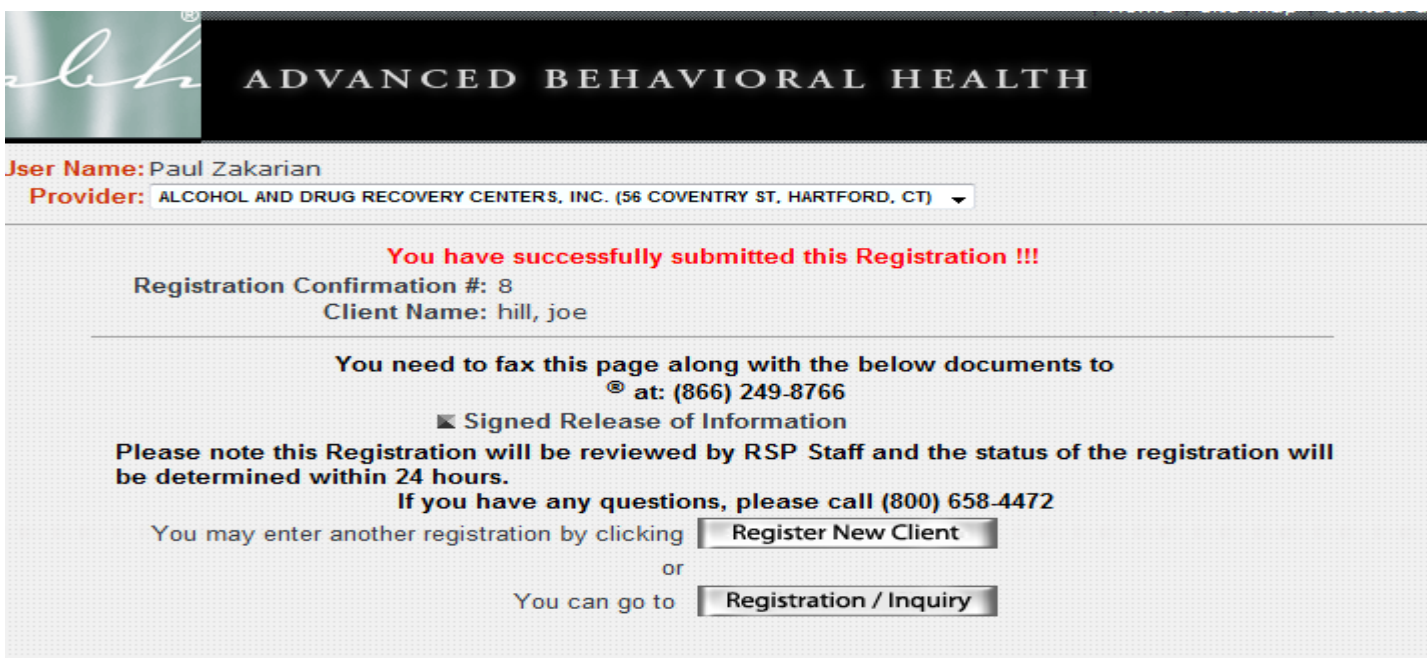

Print and fax this page along with the Relase of Information to (866) 249-8766.

Now choose the Registration/Inquiry tab to begin to request for services.

Service Request

Services are requested from this screen through selecting the Add Service Request button.

|                                                              |                                   |                                  | Home site map contact u |
|--------------------------------------------------------------|-----------------------------------|----------------------------------|-------------------------|
| ale La ADV                                                   | ANCED BEHAV                       | IORAL HEALT                      | н                       |
| Registratio                                                  | on / Inquiry Logout               |                                  |                         |
| You are in <u>TEST</u> Sys                                   | tem. Data Entered in this<br>noti | s system will be perma<br>ice!!! | anently deleted without |
| User Name: Paul Zakarian                                     |                                   |                                  |                         |
| Provider: ALCOHOL AND DRUG                                   | RECOVERY CENTERS, INC. (56 COVEN  | TRY ST, HARTFORD, CT) 🚽          |                         |
|                                                              |                                   |                                  |                         |
| Confirmatio                                                  | on #:                             | Search                           |                         |
| Last Na                                                      | me:                               | Register New Client              |                         |
| First Na<br>Date of E<br>Open Registrat<br>Pending Registrat | ame:<br>SSN:<br>Birth:<br>ions:   | Inactive Clients                 |                         |
| Registered Client Search F                                   | lesults                           |                                  |                         |
| Client Name (+/- )                                           | Registration Status (+/-)         | Service Requests                 | Service Request Status  |
| Freebush, Gracie Lou                                         | Completed                         | Add                              | View                    |
| Hill, Joe                                                    | Completed                         | Add                              | View                    |
| smth, jack                                                   | Completed                         | Add                              | View                    |

Selecting the Add Service Request button brings you to the screen pictured below.

The *Applicant Information* fields are all mandatory expect for the cell phone field. If the client is homeless, write "homeless" in the current address field and indicate the city where they are sleeping. If they do not have a phone number enter in 999-999-9999. The *Clinical Treatment Provider Information* fields are all mandatory. If you are the **clinical** provider submitting the request you will select YES and the provider information will auto populate. You will need to enter the level of care, admission date and expected discharge date. If you are the **housing** provider submitting the request you will select NO and enter the clinical provider indicated on the Treatment Verification Form.

| User Name: Paul Zakarian<br>Provider: ALCOHOL AND DRUG RECOVERY         | CENTERS, INC., 56 COVENTRY                                                     | ( ST,HARTFORD (Active) 👻                                            |                    |
|-------------------------------------------------------------------------|--------------------------------------------------------------------------------|---------------------------------------------------------------------|--------------------|
|                                                                         | APPLICANT INF                                                                  | ORMATION                                                            |                    |
| APPLICANT'S ID:42664<br>APPLICANT'S NAME:Hill, Joe<br>S SN#:040-80-2222 |                                                                                |                                                                     |                    |
| CURRENT ADDRESS:                                                        |                                                                                | CITY:                                                               |                    |
| STATE: -                                                                |                                                                                | ZIP CODE:                                                           |                    |
| PHONE:                                                                  | (999) 999-9999                                                                 | CELL PHONE:                                                         | (999) 999-9999     |
| <u>CLIN</u><br>Is the applying provider same a<br>Clinical T            | NICAL TREATMENT PRO<br>s clinical provider? • Yes<br>reatment Provider: ALCOHO | DVIDER INFORMATION<br>IS O NO<br>OL AND DRUG RECOVERY CENTERS, INC. |                    |
| Service A                                                               | ddress of Provider: 56 COV                                                     | VENTRY ST                                                           |                    |
|                                                                         | Service City: HARTFO                                                           | DRD                                                                 |                    |
|                                                                         | Service State: CT 👻                                                            | ·                                                                   |                    |
|                                                                         | Service Zip code: 06112                                                        |                                                                     |                    |
| Type of Treatme                                                         | ent / Level of Care:                                                           | <b>•</b>                                                            |                    |
| E                                                                       | Date of Admission:                                                             | (mm/dd/yyyy)                                                        |                    |
| Expected I                                                              | Date of Discharge:                                                             | (mm/dd/yyyy)                                                        |                    |
|                                                                         | APPLYING PROVIDER                                                              | R INFORMATION                                                       |                    |
| Staff Comp                                                              | leting Application:                                                            |                                                                     |                    |
| D                                                                       | ate of Application: 10/15/20                                                   | 010 (mm/dd/yyyy)                                                    |                    |
| Based on the applicant's engagement/p                                   | articipation in treatment a<br>RSP assistance? (                               | and/or other services, would you advocate fo                        | or the approval of |
| Where do you want to                                                    | pick up vouchers:                                                              | ▼                                                                   |                    |
| Do you have a valid, signed l                                           | ROI for this client? OY                                                        | es ONO ROI must be faxed to ABH® at 1-8                             | 66-249-8766        |

The *Applying Provider Information* fields are all mandatory.

If you answer NO to the advocacy question the application will be denied.

You will select the voucher destination for where the applicant will pick up vouchers/gift cards from the drop down list provided. *The list of voucher destinations is provided on the ABH® web site under Resources, ABH® Downloads, Recovery Supports Program.* 

#### Independent Living Housing & Landlord Verification Form:

In order to request this service the applicant will need to have their landlord complete the *Landlord Verification Form* prior to requesting services on-line. All fields are mandatory with the exception of the FEIN/SSN. Should we approve the service ABH® will request this information from the landlord.

| INDEPENDENT LIVING HOUSING & LANDLORD VERIFICATION FORM:                                                                                |
|----------------------------------------------------------------------------------------------------|
| Exact Address where participant will be residing:                                                                                       |
| Participant City:                                                                                                    |
| Participant State:                                                                                                    |
| Participant Zip code:                                                                                                    |
| Monthly Rent \$: (xxxx.xx)                                                                                                    |
| Security Deposit \$: (xxxx.xx)                                                                                                    |
| Name Of the Owner:                                                                                                    |
| Owner Address:                                                                                                    |
| Owner City:                                                                                                    |
| Owner State:                                                                                                    |
| Owner Zip code:                                                                                                    |
| Owner Telephone Number: FEIN / SSN:                                                                                                    |
| Participant's move-in date:                                                                                                    |
| Unit Type:   Other:                                                                                                    |
| Number of bedrooms in the unit:                                                                                                    |
| What is the maximum allowable occupancy of the dwelling or unit, per local zoning regulations?                                          |
| How many people live in this household, per the lease agreement?                                                                        |
| Are all household members related? O Yes O No                                                                                           |
| Please list all residents permitted to use this unit:                                                                                   |
| Heat Electricity Gas                                                                                                    |
| Check any of these are included in the rent: Oil Hot Water Meals                                                                        |
| Other                                                                                                    |
| Required document (to be faxed to ABH <sup>®</sup> ): Land Lord Verification Form, Lease, W-9, Proof of income ONLY for initial move-in |

### Supported Recovery Housing and Shelter Services.

All fields are mandatory. The list of contracted houses is available on the ABH® web site. If you are the clinical provider, you will need to contact the house directly to check for bed availability.

#### Basic Needs.

All fields are mandatory.

#### Other:

This category is specifically for items the clients need for work. All requests are reviewed by DMHAS. Examples of *Other* requests could be for birth certificates, work boots, uniforms, tools. You will need to submit supporting documentation for the request.

| SUPPORTED RECOVERY HOUSING SERVICE REQUEST:                                                                                 |          |
|----------------------------------------------------------------------------------------------------|----------|
| Provider & Location:                                                                                                    | -        |
| Participant's move-in date: (mm/dd/yyyy)                                                                                    |          |
| Required document (to be faxed to ABH <sup>®</sup> ): Job Readiness Information ONLY if not Initial Application for Service |          |
| SHELTER HOUSING SERVICE REQUEST:                                                                                            |          |
| Provider & Location:                                                                                                    | -        |
| Participant's move-in date: (mm/dd/yyyy)                                                                                    |          |
| Required document (to be faxed to ABH <sup>®</sup> ): Job Readiness Information ONLY if not Initial Application for Service |          |
| BASIC NEEDS: Requested Amount : POOLOG                                                                                      |          |
| Provider & Location:                                                                                                    |          |
| Required document (to be faxed to ABH®): Job Readiness Information ONLY if not Initial Application for Service              |          |
|                                                                                                    |          |
|                                                                                                    |          |
| Explanation of item(s) being Requested and why:                                                                             | ÷        |
| Vendor Name and Address                                                                                                    | <u> </u> |
|                                                                                                    | -        |
| Save / Submit                                                                                                    |          |
|                                                                                                    |          |
|                                                                                                    |          |

Once you have selected the requested services you will *Save/Submit* the application. If successful, the following screen will appear. You will be instructed to fax this page along with various other supporting documents, which will be noted in the center of the document in red along with the fax number to process the application.

|      | You have successfully submitted this Application !!!                                                        |
|------|----------------------------------------------------------------------------------------------------|
| Α    | pplication Confirmation #: 42661                                                                            |
|      | Client Name: MARS, JOHN                                                                                     |
|      | You need to fax this page along with the below document(s) to                                               |
|      | ABH <sup>®</sup> at: (866) 249-8766                                                                         |
|      | Release of Information                                                                                      |
|      | Job Readiness Information ONLY if not Initial Application for Service                                       |
| Afte | r receiving the document(s), ABH <sup>®</sup> Staff will review and approve or deny the service request(s). |
|      | If you have any questions, please call (800) 658-4472                                                       |
|      | New york Desistantian (Insular                                                                              |

It takes ABH® approximately 5 business days to process an application. If any required information is missing, you will be contacted and requested to fax the information in. To check the status of the application you will go to the main page shown below and select *View* next to the applicant you are inquiring about.

| Provider: SOBER SOLUTION                                                                               | IS, LLC (1159-A BOSTON TURNPIKE, BOL                                                       | TON, CT) 🗶                                          |                                                                |
|----------------------------------------------------------------------------------------------------|--------------------------------------------------------------------------------------------|-----------------------------------------------------|----------------------------------------------------------------|
|                                                                                                    |                                                                                            |                                                     |                                                                |
| Confirma                                                                                               | ation #:                                                                                   | Search                                              |                                                                |
| Last                                                                                                   | Name:                                                                                      | Register New Client                                 |                                                                |
| First                                                                                                  | Name:                                                                                      |                                                     |                                                                |
|                                                                                                    | SSN:                                                                                       |                                                     |                                                                |
| Date o                                                                                                 | f Birth:                                                                                   |                                                     |                                                                |
| Open Registr                                                                                           | ations: 🔳 🛛 📄 Active Client                                                                | ts 📃 Inactive Clients                               |                                                                |
| Pending Registr                                                                                        | ations: 📃                                                                                  |                                                     |                                                                |
|                                                                                                    |                                                                                            |                                                     |                                                                |
|                                                                                                    |                                                                                            |                                                     |                                                                |
| Registered Client Searc                                                                                | h Results                                                                                  |                                                     |                                                                |
| Registered Client Searc<br>Client Name (+/- )                                                          | h Results<br>Registration Status (+/-)                                                     | Service Requests                                    | Service Request Status                                         |
| Registered Client Searc<br>Client Name (+/- )<br>DEER, JASON                                           | h Results<br>Registration Status (+/-)<br>Completed                                        | Service Requests                                    | Service Request Status<br>View                                 |
| Registered Client Searc<br>Client Name (+/-)<br>DEER, JASON<br>DEER, JASON                             | h Results<br>Registration Status (+/-)<br>Completed<br>Completed                           | Service Requests<br>Add<br>Add                      | Service Request Status<br>View<br>View                         |
| Registered Client Searc<br>Client Name (+/-)<br>DEER, JASON<br>DEER, JASON<br>Largo, Kay               | h Results<br>Registration Status (+/-)<br>Completed<br>Completed<br>Completed              | Service Requests<br>Add<br>Add<br>Add<br>Add        | Service Request Status<br>View<br>View<br>View                 |
| Registered Client Searc<br>Client Name (+/-)<br>DEER, JASON<br>DEER, JASON<br>Largo, Kay<br>MARS, JOHN | h Results<br>Registration Status (+/-)<br>Completed<br>Completed<br>Completed<br>Completed | Service Requests<br>Add<br>Add<br>Add<br>Add<br>Add | Service Request Status<br>View<br>View<br>View<br>View<br>View |

Once you have selected *View* you will be brought to the following screen which indicates the status and outcome of a request. This screen will show all services for the past 12 months from all providers where the client has been over the past 12 months. This is a good tool to start using to see if an application needs to entered or if the client as already exhausted the benefits.

| CI             | ient Name:N<br>SSN:0 | 1ARS, JOHN<br>11-00-5555 |                                        |              |            |              |         |                     |
|----------------|----------------------|--------------------------|----------------------------------------|--------------|------------|--------------|---------|---------------------|
| Service Re     | quests               |                          |                                        |              |            |              |         |                     |
| Encounter<br># | Status               | Determination<br>Date    | Service Type                           | From<br>Date | To Date    | Unit /<br>\$ | Invoice | Last Servic<br>Date |
| (+/-)          | (+/-)                | (+/-)                    | (+/- )                                 | (+/-)        | (+/-)      | (+/-)        |         |                     |
| 192266         | Approved             | 11/12/2010               | Basic Needs                            |              |            | \$50.00      |         | N/A                 |
| 192272         | To Be<br>Reviewed    |                          | Basic Needs                            |              |            | \$50.00      |         | N/A                 |
| 192263         | Denied               | 11/4/2010                | Clothing                               |              |            | \$50.00      |         | N/A                 |
| 192250         | Approved             | 10/6/2010                | Personal                               |              |            | \$25.00      |         | N/A                 |
| 192250         | Approved             | 10/6/2010                | Supported Recovery<br>Housing Services | 10/1/2010    | 10/31/2010 | 30           | View    | N/A                 |
| 192263         | Denied               | 11/4/2010                | Supported Recovery<br>Housing Services |              |            | 0            |         | N/A                 |
| 192266         | Approved             | 11/12/2010               | Supported Recovery<br>Housing Services | 10/31/2010   | 11/30/2010 | 30           | Invoice | N/A                 |
| 192273         | To Be<br>Reviewed    |                          | Supported Recovery<br>Housing Services | 11/30/2010   |            | \$0.00       |         | N/A                 |

If you click on the word *Denied* for a request, a pop up window appears and gives the reason for the denial.

| al 1           | AD                   | VANCED                             | BEHAVIORAL H<br>Windows Internet Explorer         | EALTH                       | ×   |
|----------------|----------------------|------------------------------------|---------------------------------------------------|-----------------------------|-----|
|                | Regist               | 🕖 https://www.ab                   | hct.com/RSP/DenialReason.asp?en                   | counterid=192263&authid=0 🔒 |     |
| Lleor Namo: P  | eth Lawton           |                                    | Denied Reason                                     |                             | ack |
| Provider:      | SOBER SOLUTIC        | 25 Denial - C<br>efforts or job re | Client did not submit documentati<br>adiness form | on on employment search     |     |
| CI             | ient Name:I<br>SSN:( |                                    | Close                                             |                             |     |
| Encounter<br># | Status               |                                    |                                                   |                             | rvi |
| (+/-)          | (+/- )               |                                    |                                                   |                             |     |
| 192266         | Approved             |                                    |                                                   |                             | -   |
| 192272         | To Be<br>Reviewed    |                                    | Internet   Protected Mode: On                     | √                           |     |
| 192263         | Denied               | 11/4/2010                          | Clothing                                          | \$50.00                     | N/A |
| 192250         | Approved             | 10/6/2010                          | Personal                                          | \$25.00                     | N/A |

If a Basic Needs request is approved, click on the word *Approved* and instructions regarding where and when the applicant can pick up the item will be available.

| Provider:       | SOBER SOLUTION    | 0 | Remarks and | d I | Instructions to        | Client - W  | indow  | s Interr | net Explorer |         |          | 2 | <     |
|-----------------|-------------------|---|-------------|-----|------------------------|-------------|--------|----------|--------------|---------|----------|---|-------|
| CI              | ient Name:M       | 0 | https://www | w   | abhct.com/RS           | P/Approve   | dReas  | on.asp?  | encounteri   | d=19226 | 6&authir |   |       |
|                 | SSN:0             |   |             |     | Rema                   | arks and Ir | nstruc | tions t  | o Client     |         |          |   | *     |
| Service Re      | quests            |   | VOUCHER     |     | DISTRIBUTIO            | N MONDA     | AN Y   | ID WE    | DNESDAY      | 2-4 @   |          |   |       |
| Encounter<br>#  | Status            |   | HARTFOR     | D   | DSS AFTER              | 11/12/10    |        |          |              |         |          |   |       |
| (+/-)<br>192266 | (+/-)<br>Approved |   |             |     |                        | C           | Close  | Ĩ.       |              |         |          |   |       |
| 192272          | To Be<br>Reviewed | × |             |     |                        |             |        | _        |              |         |          |   |       |
| 192263          | Denied            |   |             |     |                        |             |        |          |              |         |          |   |       |
| 192250          | Approved          |   |             |     |                        |             |        |          |              |         |          |   |       |
| 192250          | Approved          |   |             | 4   |                        | rotoctod M  | oder ( | 20       |              |         | 100%     | - | -     |
| 192263          | Denied            |   | 1/4/2010    | -   | Housing                | Services    | oue: C | 20       | _            | V HIT   | 100 %    |   | 111/4 |
| 192266          | Approved          | 1 | 1/12/2010   |     | Supported<br>Housing S | Recovery    | 10/3   | 1/2010   | 11/30/201    | 0 30    | Invoice  |   | N/A   |

For Housing providers if an applicant has been approved for services at your residence, you will invoice by using the following screen. The *View* button indicates that all units have been billed. In order to bill for services you will select the *Invoice* button.

| Service Re     | quests            |                       |                                        |              |            |              |         |                      |
|----------------|-------------------|-----------------------|----------------------------------------|--------------|------------|--------------|---------|----------------------|
| Encounter<br># | Status            | Determination<br>Date | Service Type                           | From<br>Date | To Date    | Unit /<br>\$ | Invoice | Last Service<br>Date |
| (+/-)          | (+/-)             | (+/- )                | (+/- )                                 | (+/-)        | (+/-)      | (+/-)        |         |                      |
| 192266         | Approved          | 11/12/2010            | Basic Needs                            |              |            | \$50.00      |         | N/A                  |
| 192272         | To Be<br>Reviewed |                       | Basic Needs                            |              |            | \$50.00      |         | N/A                  |
| 192263         | Denied            | 11/4/2010             | Clothing                               |              |            | \$50.00      |         | N/A                  |
| 192250         | Approved          | 10/6/2010             | Personal                               |              |            | \$25.00      |         | N/A                  |
| 192250         | Approved          | 10/6/2010             | Supported Recovery<br>Housing Services | 10/1/2010    | 10/31/2010 | 30           | View    | N/A                  |
| 192263         | Denied            | 11/4/2010             | Supported Recovery<br>Housing Services |              |            | 0            |         | N/A                  |
| 192266         | Approved          | 11/12/2010            | Supported Recovery<br>Housing Services | 10/31/2010   | 11/30/2010 | 30           | Invoice | N/A                  |
| 192273         | To Be<br>Reviewed |                       | Supported Recovery<br>Housing Services | 11/30/2010   |            | \$0.00       |         | N/A                  |

Once you have selected the *Invoice* button, you will see the following screen. Based on the authorization dates you can bill for services. You will not be able to bill for dates that are in the future.

| Client Name: MARS,<br>SSN: 011-00<br>Encounter #: 19226 | ЈОНN<br>D-5555<br>6 |                | Service<br>From D | Type:Supported F<br>ate:10/31/2010<br>Units:30 | To<br>To<br>Date: | ng Services<br>2010 |
|---------------------------------------------------------|---------------------|----------------|-------------------|------------------------------------------------|-------------------|---------------------|
| rior Invoices                                           | -                   |                |                   |                                                |                   |                     |
| Service Date                                            | Charge \$           | Units          | Status            | Paid Amt                                       | Paid Date         | Check #             |
|                                                         | New Invoid          | се             |                   |                                                |                   |                     |
|                                                         | Start Date          | e:<br>(mm/dd/y | End [             | )ate:<br>(mm/dd/yyyy)                          |                   |                     |
|                                                         | Unit                | s:             |                   | Submit                                         |                   |                     |
|                                                         |                     |                |                   |                                                |                   |                     |

When you enter you *Start Date* and *End Date* and tab to *Units,* the number of units will auto populate. Once all fields are complete, you will *Submit* the *New Invoice*. The following screen will appear.

Submit

Units: 6

| nvoice Confirmation #: 6                                              |         |
|-----------------------------------------------------------------------|---------|
| If you have any questions, please call (866) 58                       | 80-3922 |
| You may now go to Inquiry screen by clicking registration / inq<br>or | quiry   |